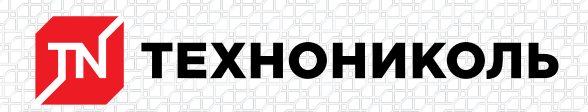

Корпорация ТЕХНОНИКОЛЬ 129110, Россия, Москва, улица Гиляровского, дом 47, строение 5 тел.: +7 495 925 57 75, факс: +7 495 925 81 55, www.tn.ru, info@tn.ru

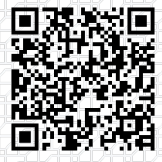

Исх. № 140110 - 05.03.2025/ Дата обновления статьи: 19.02.2025 г.

## Проблемы загрузки надстройки "КЛИН" в AutoCAD

В ряде случаев могут возникнуть проблемы при загрузке надстройки «КЛИН» в AutoCAD. Рассмотрим, как их исправить.

1. Операционная система блокирует файлы формата «.dll»

При загрузке надстройки в командной строке AutoCAD появляется сообщение со следующим текстом:

## Команда: NETLOAD

| Не удалось загрузить сборку. Сведения об ошибке: System.IO.FileLoadException: Не удалось загрузить файл   |  |
|----------------------------------------------------------------------------------------------------|--|
| Whi coopky Tile:///b:(abtokat(Warwh Th(Technonikol_20201061(Technonikol_2020.01) hudo oddy) us ux         |  |
| зависимостей. Операция не поддерживается. (Исключение из HRESULT: 0x80131515)                             |  |
| Имя файла: 'file:///D:\автокат\Плагин TH\Technonikol_20201001\Technonikol_2020.dll'>                      |  |
| System.NotSupportedException: Предпринята попытка загрузить сборку из сетевого ресурса, что в предыдущих  |  |
| версиях .NET Framework могло привести к помещению сборки в "песочницу". Этот выпуск .NET Framework не     |  |
| включает политику CAS по умолчанию, поэтому данная загрузка может быть опасной. Если эта нагрузка не      |  |
| предназначена для изоляции сборки, включите переключатель loadFromRemoteSources. Дополнительные сведения  |  |
| см. на странице http://go.microsoft.com/fwlink/?LinkId=155569.                                            |  |
| в System.Reflection.RuntimeAssemblynLoad(AssemblyName fileName, String codeBase, Evidence                 |  |
| assemblySecurity, RuntimeAssembly locationHint, StackCrawlMark& stackMark, IntPtr pPrivHostBinder,        |  |
| Boolean throwOnFileNotFound, Boolean forIntrospection, Boolean suppressSecurityChecks)                    |  |
| B System.Reflection.RuntimeAssembly.InternalLoadAssemblyName(AssemblyName assemblyRef, Evidence           |  |
| assemblySecurity, RuntimeAssembly reqAssembly, StackCrawlMark& stackMark, IntPtr pPrivHostBinder, Boolean |  |
| throwOnFileNotFound, Boolean forIntrospection, Boolean suppressSecurityChecks)                            |  |
| B System.Reflection.RuntimeAssembly.InternalLoadFrom(String assemblyFile, Evidence securityEvidence,      |  |
| Byte[] hashValue, AssemblyHashAlgorithm hashAlgorithm, Boolean forIntrospection, Boolean                  |  |
| suppressSecurityChecks, StackCrawlMark& stackMark)                                                        |  |
| suppresseed asjencens, second drawing second n                                                            |  |

В этом случае необходимо в папке Technonikol\_XX найти файл с расширением «.dll» для соответствующей версии и открыть окно свойств файла. Для этого нажмите правой клавишей на файл и выберите строку «Свойства». В нижней части окна будет находиться системное оповещение, и кнопка «Разблокировать». После разблокировки необходимо повторить загрузку надстройки.

| Geson      | асность Подробно Предыдущие версии |  |  |
|------------|------------------------------------|--|--|
| (i)_       | Technonikol_2017.dll               |  |  |
| ип файла:  | Расширение приложения (.dl)        |  |  |
| риложение: | Неизвестное приложение Изменить    |  |  |
| асположени | e: C:\Users\                       |  |  |
| азмер:     | 2,90 M5 (3 042 816 байт)           |  |  |
| а диске:   | 2.90 МБ (3 043 328 байт)           |  |  |
| оздан:     | 1 октября 2020 г., 12:11:29        |  |  |
| Ізменен:   | 1 октября 2020 г., 12:08:52        |  |  |
| ткрыт:     | 30 декабря 2020 г., 16:57:20       |  |  |
| атрибуты:  | Только чтение Скрытый Другие       |  |  |
|            |                                    |  |  |
|            |                                    |  |  |

2. Загрузка прошла успешно, но панель надстройки не отображается в пространстве Модели

Путей решения этой проблемы несколько:

Вариант 1. Переключить рабочее пространство.

В правом нижнем углу окна AutoCAD нажать на значок «Шестерёнка», в перечне рабочих пространств выбрать отличное от активного. Например, обычно по умолчанию.

|                      | 🖉 🗸 Рисование и аннотации               |
|----------------------|-----------------------------------------|
|                      | 2 Основы 3D                             |
|                      | 3D-моделирование                        |
|                      |                                         |
|                      |                                         |
|                      | Сохранить текущее как                   |
|                      | Параметры рабочего пространства         |
|                      | Адаптация                               |
|                      | Отображение меток рабочего пространства |
| модель 🏢 🔹 🐜 🕑 👻 📶 🕶 | ≡ 🐂 🧶  🙏 🚺 🔯 - + 🥥 🖂 🗷 ≡                |

Вариант 2.

В командной строке ввести команду «-ПАНЕЛЬ», активировать её и ввести в командную строку название панели по запросу: Technonicol.

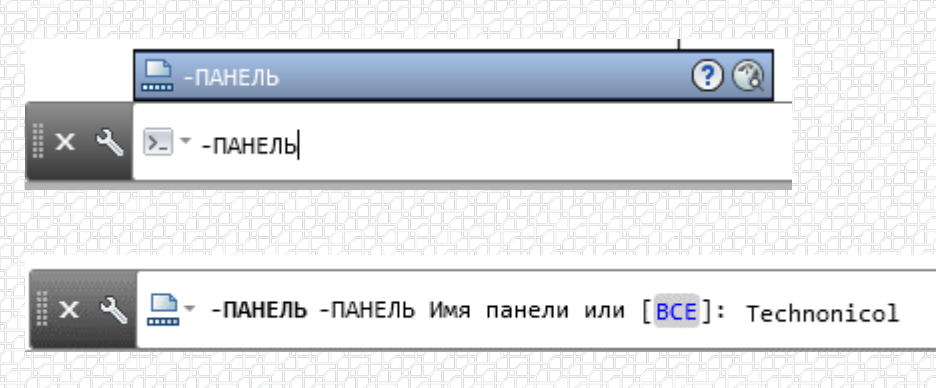

Требуемая панель отобразится в рабочем пространстве программы AutoCAD.

Разработал: Алексей Толстов Специалист первой категории направления "Информационное моделирование в строительстве"

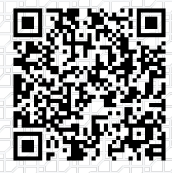

Ответ сформирован в базе знаний по ссылке